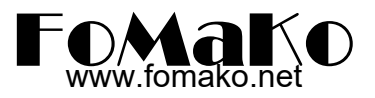

# How to Import Logo and Background Pictures to KC601 Pro Switch

**Please download converting tool here:** For Windows:

https://drive.google.com/file/d/1A26ZKJCAJf 8Ds6zocLiim06N8KGojGP/view?usp=sharing

#### Prepare:

Logo files: ".png" logo file, recommend 480x270px, Background files: ".jpg " background file, 1920x1080P,200-300KB Save Path: The storage path for image files and convert tool cannot have special characters

#### Covert Logo file and import logo to KC601 Switch

(1) unzip "KC601-Pro-tool", and run "UpgradeTool.exe"

(2) login directly

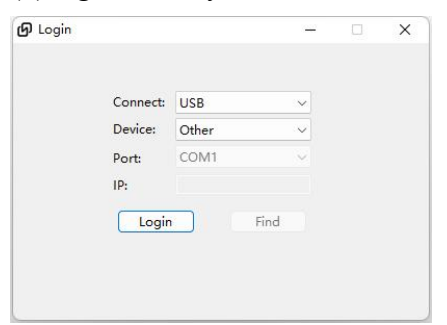

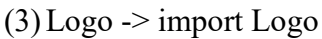

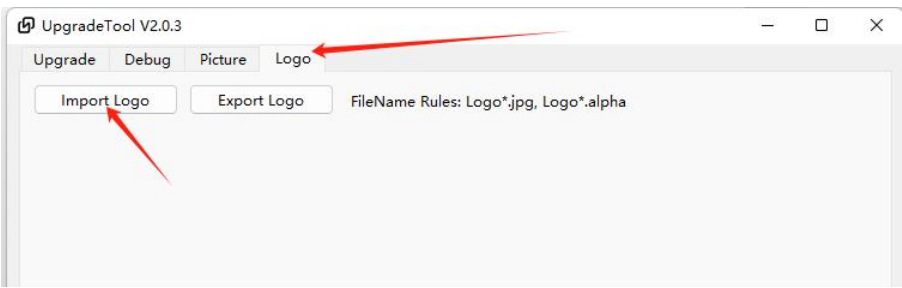

(4) Choose prepared ".png" logo file

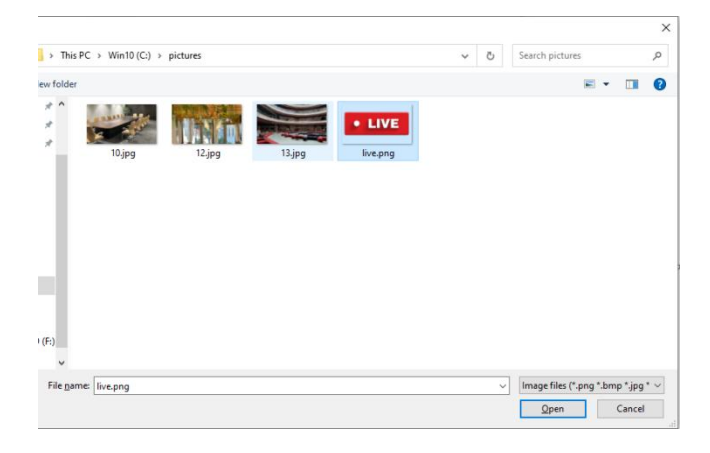

## (5) Click Export Logo

| Upgrade Debug Picture Logo<br>Import Logo Export Logo FileName Rules: Logo*.jpg, Logo*.alpha |
|----------------------------------------------------------------------------------------------|
| Import Logo Export Logo FileName Rules: Logo*,jpg, Logo*.alpha                               |
| • LIVE                                                                                       |
|                                                                                              |
|                                                                                              |
| UpgradeTool V2.0.3 -  Unorade Debug Picture Logo                                             |
| Import Logo Export Logo FileName Rules: Logo*.ipg Logo*.alpha                                |

(6)Two logo files will be saved to "ExportFiles" folder, which under the convert tool

| Name               | Date modified       | Туре              | Size     |
|--------------------|---------------------|-------------------|----------|
| ExportFiles        | 1/22/2024 5:25 PM   | File folder       |          |
| generic generic    | 12/23/2023 11:18 PM | File folder       |          |
| iconengines        | 12/23/2023 11:18 PM | File folder       |          |
| imageformats       | 12/23/2023 11:18 PM | File folder       |          |
| networkinformation | 12/23/2023 11:18 PM | File folder       |          |
| platforms          | 12/23/2023 11:18 PM | File folder       |          |
| styles             | 12/23/2023 11:18 PM | File folder       |          |
| tls                | 12/23/2023 11:18 PM | File folder       |          |
| translations       | 12/23/2023 11:18 PM | File folder       |          |
| Comm_Module.dll    | 12/23/2023 5:18 PM  | Application exten | 111 KB   |
| D3Dcompiler_47.dll | 3/11/2014 6:54 PM   | Application exten | 4,077 KB |

is PC > Win10 (C:) > UpgradeTool-V2.0.3 > UpgradeTool > ExportFiles

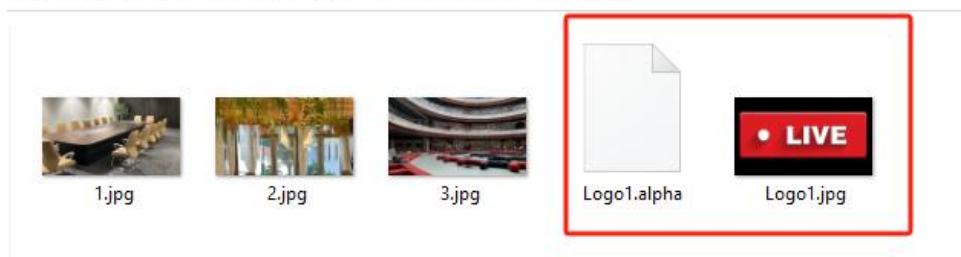

## (7) Convert background picture is the same as the logo converting.

Go to picture-> import picture-> export picture

Then you will get converted background pictures in the "ExportFiles" folder too:

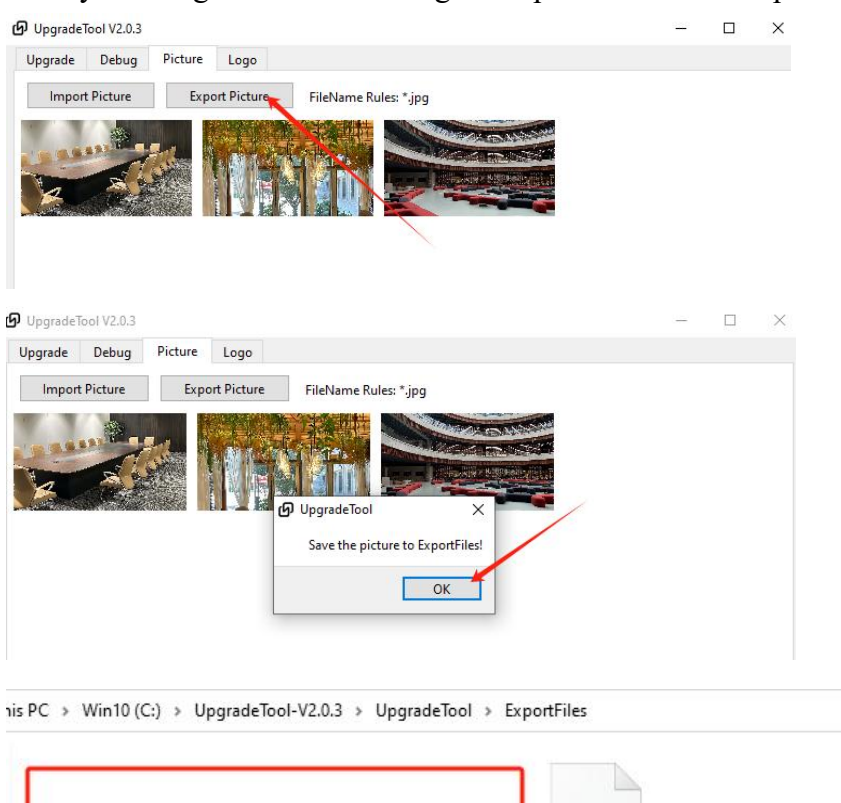

| and the |       |       |             | • LIVE        |
|---------|-------|-------|-------------|---------------|
|         |       |       |             | 18 handahadam |
| 1.jpg   | 2.jpg | 3.jpg | Logo1.alpha | Logo1.jpg     |

(8) You can change name for the logo and background pictures for easier remember.

Please note: KC601 Pro switch max can save up to 2 logo files and 16 background images

the name of logo files must be: logo1.jpg logo1.alpha, logo2.jpg, logo2.alpha

(9) Now, please use **USB-Type C cable** connect KC601 Pro switch to computer, computer will record the switch as an U disk.

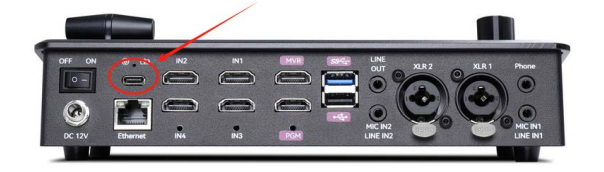

(10) copy two logo files and the background files to KC601 pro switch U disk

(11) Unplug USB-Tpye C cable, power off and power on KC601 Pro switch, it will reload the logo and pictures, normally, it will take several minutes to load all the pictures.

#### Logo Size and Position Adjustment

Of course, you can adjust the logo's size.

For example, your logo is circular,maybe you created a 300x300px logo. When you uploaded the logo to KC601 pro switch, go to menu->picture setting->logo setting, then ,you can change the size and position of the logo.

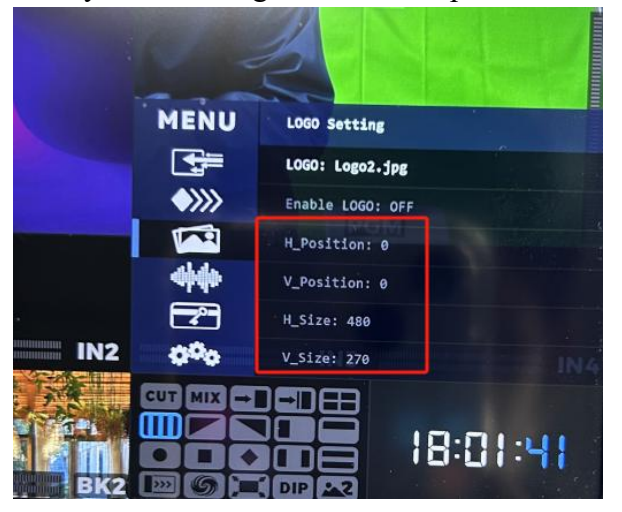

If you meet any problem, please contact us at: <u>ivan@fomako.net</u>, normally, we will reply within 24hours.

FoMaKo Supports Team